### How to Create a Non-Catalog Order

#### 1. What is a Non-Catalog Order?

**A.** Non-Catalog Order – A Non-Catalog Order is a requisition allowing you to order items for which a punchout catalog is unavailable.

#### 2. Non-Catalog Order

A. On the DustyBuy home page, select Non-Catalog Item.

| 📜 Shop              | Simple Advanced                                                          | Go to: Non-Catalog Item   Favorites   Forms   Shop   Trade-In   Quick Order Browse: Suppliers   Categories   Con | itracts   Chemicals |
|---------------------|--------------------------------------------------------------------------|----------------------------------------------------------------------------------------------------|---------------------|
| Orders              | Search for products, suppliers, forms, part number, etc.                 | ▲                                                                                                    | Q                   |
| Contracts           |                                                                          | Office Supplies / Furniture / Books/Promotional                                                                  | ~                   |
| Accounts<br>Payable |                                                                          |                                                                                                    |                     |
| O Pay               | Welcome to                                                               | Stanles Hulle Partner Steelcase HUB Partner HUB                                                                  |                     |
| Suppliers           | rexas norm international University's purchasing and e-commerce website! |                                                                                                    |                     |

### **B.** Choose the supplier by typing the name and selecting from the list of options.

| 000               | Sim  | Add Non-Catalog Item     |               |            |                |             |      |                      | ×     |
|-------------------|------|--------------------------|---------------|------------|----------------|-------------|------|----------------------|-------|
| irders            | Sear | Existing Supplier        |               |            |                |             |      |                      |       |
| ontracts          |      | Select Supplier          | Q             |            |                |             |      |                      |       |
| ccounts<br>ayable |      | Item                     |               |            |                |             |      |                      | ~     |
| 'ay               |      | Product Description *    | Catalog No. ★ | Quantity ★ | Price Estimate | Packaging   |      |                      |       |
| uppliers          |      | 254 characters remaining |               |            | USD            | EA - Each 👻 |      |                      |       |
| ourcing           |      | Additional Details       |               |            |                |             |      |                      | >     |
| eporting          |      | ★ Required fields        |               |            |                |             | Save | Save And Add Another | Close |

## **C.** Ensure you select a supplier whose fulfillment address matches your quote.

| Add Non-Catalog item           |                               |                        |                     |                      |  |
|--------------------------------|-------------------------------|------------------------|---------------------|----------------------|--|
| Existing Supplier              |                               | _                      | 7                   |                      |  |
| ARAMARK EDUCATIONAL SERVICE    |                               | DUCATIONAL SET         | IS LLC X            |                      |  |
| Fulfillment Address            |                               | 1                      | ~                   | Distribution Methods |  |
| ARAMARK - 27310 NETWORK PL     | ACE, CHICAGO, Illinois 606731 | 273 United States      |                     |                      |  |
| O ARAMARK DINING SERVICES - 52 | 01 UNIVERSITY BLV, LAREDO,    | Texas United States    |                     |                      |  |
| ARAMARK EDUCATIONAL SERVIC     | CES INC - WT BOX 60746, CAN   | IYON, Texas 79015074   | 6 United States     |                      |  |
| O ARAMARK EDUCATIONAL SERVIC   | CES LLC 🤶 - PO BOX 8650, UI   | NIVERSITY, Mississippi | 38677 United States |                      |  |
| Item                           |                               |                        |                     |                      |  |
| Product Description *          | Catalog No. ★                 | Quantity ★             | Price Estimate      | Packaging            |  |
|                                |                               |                        | USD                 | EA - Each 🗸          |  |
| 254 characters remaining       |                               |                        |                     |                      |  |
| Additional Details             |                               |                        |                     |                      |  |

**D.** Enter a detailed item description, catalog number (if applicable), quantity, price, commodity code, and packaging information.

| Item                                           |                                        |                           |        |                         |                      |                                  |                       |           |
|------------------------------------------------|----------------------------------------|---------------------------|--------|-------------------------|----------------------|----------------------------------|-----------------------|-----------|
| Product Description *                          | Catalog No. ★                          | Quantity * Price Estim    | nate   | Packaging               |                      |                                  |                       |           |
|                                                |                                        |                           | USD    | EA - Each               | ~                    |                                  |                       |           |
| 254 characters remaining                       |                                        |                           |        |                         |                      |                                  |                       |           |
| Additional Details                             |                                        |                           |        |                         |                      |                                  |                       |           |
| Commodity Code                                 | Q                                      | Manufacturer Name         |        |                         | Pr                   | roduct Flags                     |                       |           |
| Manufacturer Part No                           |                                        |                           |        |                         |                      | Controlled substance             |                       |           |
|                                                |                                        |                           |        |                         |                      | ] 🔶 Hazardous material           |                       |           |
|                                                |                                        |                           |        |                         |                      | 🛛 😨 Radioactive                  |                       |           |
| E. C                                           | lick <b>Save</b> or                    | Save and Add              | Anothe | <b>r</b> if vou ha      | ave anoth            | her line iten                    | n(s) to add.          | _         |
| Item 182 ieros have been found containing 1224 | all in their Catalog No. View all in s | ent) reads                |        | ,                       |                      |                                  |                       | ~         |
| Product Description *                          | Catalog No. *                          | Quantity · Price Estimate |        | Packaging               |                      |                                  |                       |           |
| Datailed Description of                        |                                        |                           |        |                         |                      |                                  |                       |           |
| items being ordered                            | 12345                                  | 1 50.00                   | USD    | EA - Each               | •                    |                                  |                       |           |
| 211 characters remaining                       |                                        |                           |        |                         |                      |                                  |                       |           |
| Additional Details                             |                                        |                           |        |                         |                      |                                  |                       | >         |
| · Recuired fields                              |                                        |                           |        |                         |                      | Sere                             | Save And Add Another  | Close     |
| <ul> <li>required lields</li> </ul>            |                                        |                           | -      |                         |                      |                                  |                       |           |
|                                                |                                        |                           |        |                         |                      |                                  |                       |           |
| F. Cl                                          | lick on the s                          | shopping cart.            |        |                         |                      |                                  |                       |           |
|                                                | LUNIVERSITY                            |                           |        |                         |                      | All • Search (Alt+Q)             | a 50.00 USD 📜 🗢       | 10 101    |
| Shop Simple Advanced                           |                                        |                           |        | Go to: Non-Catalog Item | Favorites Forms Shop | Trade-In   Quick Order Browse: 1 | Suppliers   Contracts | Chemicals |
| Search for products, suppli                    | iers, forms, part number, etc.         |                           |        | Go to: non-catalog ite  | em                   |                                  |                       | Q         |
| LO Urder's                                     |                                        |                           |        |                         |                      |                                  |                       |           |

# G. Click on Checkout.

|                | All 👻                       | Search (Alt+Q)      | Q | 50.00 USD    | ⊂ ♡     |
|----------------|-----------------------------|---------------------|---|--------------|---------|
| My Cart (2023- | -07-07 618000               | 916 01)             |   |              | oceed T |
| Qua            | tailed Descrip<br>antity: 1 | otion of items bein |   | View My Cart |         |
|                | 00.00000000                 | -                   |   | Checkout     |         |
|                |                             |                     |   | 50.00        | USD     |
|                |                             |                     |   |              |         |

**H.** Edits can be made by clicking the pencil icon in the corresponding section(s). Before submitting your requisition through DustyBuy, include the following information (see below i-iv).

| Summary                | Taxes/S&H PO Preview Comme        | nts Attachments History                            |                                                                                                    |                                                                                                    |
|------------------------|-----------------------------------|----------------------------------------------------|----------------------------------------------------------------------------------------------------|----------------------------------------------------------------------------------------------------|
| General                | <b>/</b>                          | Shipping 🧳 .                                       | Billing 🎤 🗸                                                                                                    | Draft                                                                                                    |
| Business Unit          | 16-Texas A&M International Univer | Ship To                                            | Bill To                                                                                                    | Total (36.93 USD)                                                                                             |
| Ordering<br>Department | 16-PURC (16-PURC)                 | Attn:<br>Purchasing<br>c/o Central Receiving       | Texas A&M International University – Accounts Payable<br>***Do Not Mail Invoice***<br>Email Invoices to invoices@tamiu.edu | each supplier. The values shown here are for estimation purposes,<br>budget checking, and workflow approvals. |
| Cart Name              | Description of Purchase           | Room<br>5201 University Blvd                       | 5201 University Blvd.<br>Laredo, TX 78041-1920                                                                             | Subtotal 36.93                                                                                                |
| Share cart             | No user groups available          | Laredo, TX 78041<br>United States                  | United States                                                                                                    | Shipping 0.00                                                                                                 |
| Prepared by            | Carlos Bella                      |                                                    | Accounting Info                                                                                                    | Handling 0.00                                                                                                 |
| Prepared for           | Carlos Bella                      | Delivery Options<br>Ship Via Best Carrier-Best Way | Do Not Encumber X                                                                                                    | 36.93                                                                                                    |

- i. Cart Name A description of what is being purchased.
- **ii.** Ship To Ensure that the department information is accurate.
- **iii.** Accounting Codes You will list the account used to pay for this purchase here.

| Accounting Code | es                                          |                                                  |                                                           |                    |                    |             |            | đ                 | * ~ | Shipping       |
|-----------------|---------------------------------------------|--------------------------------------------------|-----------------------------------------------------------|--------------------|--------------------|-------------|------------|-------------------|-----|----------------|
| Fiscal Year     | Member ID                                   | Department Code                                  | Account Code                                              | Report Reference C | Report Reference D | Object Code | Class Code | Special Routi     | 7   | Handling       |
| 2023            | 16<br>Texas A&M International<br>University | 16-PURC<br>16-Purchasing and<br>Support Services | 16-210179-00000<br>Dt-Purchasing & Contract<br>Administra | no value           | no value           | no value    | no value   | L<br>Account Code |     |                |
|                 |                                             |                                                  |                                                           |                    |                    |             |            |                   |     | What's next fo |

.

 iv. Internal Notes and Attachments – Include any necessary attachments essential to the purchase, such as OIT approvals, EHS approvals, VPAT, IT Security approval, etc.

| Internal Notes and Attac | hments   | ø ···· | External Notes and Attachr    | ø ··· v               |  |
|--------------------------|----------|--------|-------------------------------|-----------------------|--|
| Internal Note            | no value |        | Note to all Suppliers         | no value              |  |
| Internal Attachments     | Add      |        | Attachments for all suppliers | Add                   |  |
|                          |          |        | PO Clauses                    | 1 Edit   View details |  |
|                          |          |        |                               |                       |  |

I. Once the order is ready for submission, click Submit Order

| Requisition •          | 172906351          |                            |                                              |        |                                                                                             |                                      | ≡ • ⊕ 0                                                                         | Submit Order                        |
|------------------------|--------------------|----------------------------|----------------------------------------------|--------|---------------------------------------------------------------------------------------------|--------------------------------------|---------------------------------------------------------------------------------|-------------------------------------|
| Summary                | Taxes/S&H          | PO Preview Comme           | nts Attachments H                            | istory |                                                                                             |                                      |                                                                                 |                                     |
| General                |                    | ø                          | Shipping                                     | ø      | Billing                                                                                     | ø v                                  | Draft                                                                           |                                     |
| Business Unit          | 16-Texas A&M Inte  | ernational University (16) | Ship To                                      |        | Bill To                                                                                     |                                      | Total (36.93 USD)<br>Shipping, Handling, and Tax charges are                    | e calculated and charged by         |
| Ordering<br>Department | 16-PURC (16-PURC   | 2)                         | Attn:<br>Purchasing<br>c/o Central Receiving |        | Texas A&M International Unive<br>***Do Not Mail Invoice***<br>Email invoices to invoices@ta | ersity – Accounts Payable<br>miu.edu | each supplier. The values shown here a<br>budget checking, and workflow approva | re for estimation purposes,<br>als. |
| Cart Name              | Description of Pur | chase                      | Room<br>5201 Liniversity Rivd                |        | 5201 University Blvd.<br>Laredo TX 78041-1920                                               |                                      | Subtotal                                                                        | 36.93                               |

J. After submitting your order, the requisition will route through a workflow for approvals before a purchase order is issued.

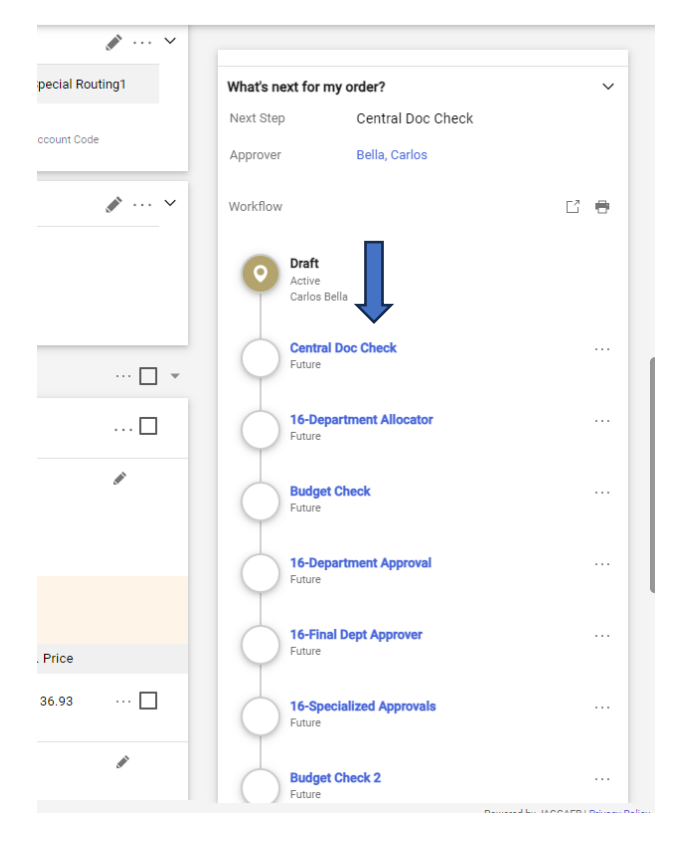